## ClassVR – Wie richte ich die VR-Brillen ein?

Sobald der ClassVR-Account eingerichtet ist kann man sich auf dem ClassVR-Portal anmelden. Nun können die VR-Brillen hinzugefügt werden. Dazu muss zuerst sichergestellt werden, dass die ClassVR-Brillen sich im WLAN (1.) anmelden:

| 🕺 CLASSVR                 | Planen Lie | fern                |                   |             |
|---------------------------|------------|---------------------|-------------------|-------------|
| •                         |            |                     | (;                | Ú           |
| Info                      | N          | 1edienpädagogisches | Netzwerk          |             |
| Wechsel Name              | ig.de      | Leipzig             | Gerät anschließer | 1.          |
| Ändere das Passwort       |            | Switch Organisation | Netzwerkdiagnos   | e           |
| Sprache ändern            |            | Benutzer einladen   |                   |             |
| Trennen Sie das Avantis-K | onto       | Gerät einschreiben  |                   |             |
| Ausloggen                 |            | Verwaltungsportal   |                   |             |
|                           |            |                     |                   | wgv-0h4+z2V |

Nach der Eingabe von **Namen und Passwort** (2.) des WLAN können die VR-Brillen mittels vorinstalliertem QR-Code-Reader sehr unproblematisch per **QR-Code** (3.) online gebracht werden:

| CLASSVR Pla                                                                                                    | nen Liefern                                                                                                    |    |                                                   |  |
|----------------------------------------------------------------------------------------------------|----------------------------------------------------------------------------------------------------|----|---------------------------------------------------|--|
| Info<br>Info@mpz-landkreis-leipzig.de<br>Wechsel Name<br>Andere das Passwort<br>@ Sprache ändern<br>Trennen Sie das Avantis-Konto<br>Ausioggen | Gerät anschließen<br>Scannen Sie den QrKey, um Ihre Geräte mit d<br>WPA WiFi Netzwerk zu verbinden.<br>Für andere Verschlüsselungstypen und für P.<br>Netzwerke verwenden Sie die Schnellstartsei<br>WLAN-MPZ<br>Password<br>2.<br>3. Schlief | em | Netzwerk<br>Gerät anschließen<br>Netzwerkdlagnose |  |
|                                                                                                    |                                                                                                    |    |                                                   |  |

Sind die Brillen online kann mit dem Prozess der Einschreibung (4.) in die Institution begonnen werden:

| 🕺 CLASSVR                                        | Planen | Liefern                                             |                               |
|--------------------------------------------------|--------|-----------------------------------------------------|-------------------------------|
| •                                                |        |                                                     | <b>(</b> •                    |
| Info<br>info@mpz-landkreis-leipz<br>Wechsel Name | ig.de  | Medienpädagogisches<br>Zentrum Landkreis<br>Leipzig | Netzwerk<br>Gerät anschließen |
| Ändere das Passwort                              |        | Switch Organisation                                 | Netzwerkdiagnose              |
| Sprache ändern                                   |        | Benutzer einladen                                   |                               |
| Trennen Sie das Avantis-k<br>Ausloggen           | Conto  | Verwaltungsportal                                   |                               |
|                                                  |        |                                                     | wgv-0h4-z2V                   |

Auch das geht wieder genauso problemlos wie das Einbinden ins Netz:

Medienpädagogisches Zentrum Borna – Landkreis Leipzig | Jahnstraße 24A | 04552 Borna | Kontakt | ☎ 03433 - 219194 | ⊠ info@mpz-landkreis-leipzig.de | ৩ www.mpz-landkreis-leipzig.de |

| CLASSVR                                                                           | Planen Liefern                                                  |              |
|-----------------------------------------------------------------------------------|-----------------------------------------------------------------|--------------|
| In<br>info@mpz-land<br>Wechse<br>Andere da<br>© Spract<br>Trennen Sie da<br>Auslo | Gerät einschalten Medienpädagogisches Zentrum Landkreis Leipzig |              |
|                                                                                   |                                                                 | wgv+Ch4+7.2V |

Der QR-Code, der nun angezeigt wird, wird mit einer VR-Brille gescannt – und schon wird dieses Gerät dem Verwaltungsportal (6.) der Institution hinzugefügt.

| 🕺 CLASSVR                             | Planen           | Liefern                                             |                               |
|---------------------------------------|------------------|-----------------------------------------------------|-------------------------------|
| •                                     |                  |                                                     | (Î)                           |
| Info<br>info@mpz-landkreis-le         | eipzig.de        | Medienpädagogisches<br>Zentrum Landkreis<br>Leipzig | Netzwerk<br>Gerät anschließen |
| Ändere das Passv                      | e<br>vort        | Switch Organisation                                 | Netzwerkdiagnose              |
| Sprache ände<br>Trennen Sie das Avani | ern<br>tis-Konto | Benutzer einladen<br>Gerät einschreiben             |                               |
| Ausloggen                             |                  | Verwaltungsportal 6.                                |                               |
|                                       |                  |                                                     | wgv-064+22V                   |

Hier findet man nun die Übersicht (7.) über die Institution im ClassVR-Portal:

| 🕺 CLASSVR     |                                                                                       | Eingeloggt als Info zum Medienpädagogis                  | ches Zentrum Landkreis Leipzig 🖋                             |
|---------------|---------------------------------------------------------------------------------------|----------------------------------------------------------|--------------------------------------------------------------|
| INHALT        | Abonnements<br>Inhaltssynchronisierung                                                |                                                          | Gutscheine                                                   |
| ADMINISTRATOR | KANAL<br>Medienpädagogisches Zentrum<br>Landkreis Leiozig                             | AKTUALISIERTE HERUNTERLADEN<br>43 Vor wenigen<br>Minuten | eingeben<br>XXXX-YYYY<br>Einlösen                            |
| Geräte        |                                                                                       |                                                          | Wenden Sie sich an<br>Ihren örtlichen<br>Support-Mitarbeiter |
| Q Suche<br>7. |                                                                                       |                                                          | um Channel-<br>Abonnements<br>hinzuzufügen.                  |
|               | SIE SIND HIER ClassVR > Abor<br>Datenschutzerklärung   © 2021 Avantis Systems Limited | nnements<br>i                                            |                                                              |

In der Liste der Geräte (8.) findet man nun die soeben eingerichtete VR-Brille:

| ∞ CLASSVR     |             |               |              |          |              |                       |           |   |
|---------------|-------------|---------------|--------------|----------|--------------|-----------------------|-----------|---|
| NHALT         | Geräte in N | ledienpädagog | gisches Zent | trum Lan | dkreis Leipz | tig (1)               |           |   |
| Abonnements   | NAME        | SERIENNUMMER  | LADESTAND    | AKKU *C  | BLUETOOTH    | LETZTER ZUGRIFF       | SYNCHRON? | 0 |
| DMINISTRATOR  | CW_VR_2     | 008VRYAZXM    | 88%          | 35.0     | Nein         | 2 Vor wenigen Stunden | ~         |   |
| & Benutzer    |             |               |              |          |              |                       |           | _ |
| ā Geräte 8,   |             |               |              |          |              |                       |           |   |
| Zertifikate   |             |               |              |          |              |                       |           |   |
| Zugangspunkte |             |               |              |          |              |                       |           |   |
| Suche         |             |               |              |          |              |                       |           |   |

Zurück in der Portal-Ansicht kann nun unter **Planen** (10.) mit dem Bestücken der Play-Liste begonnen werden:

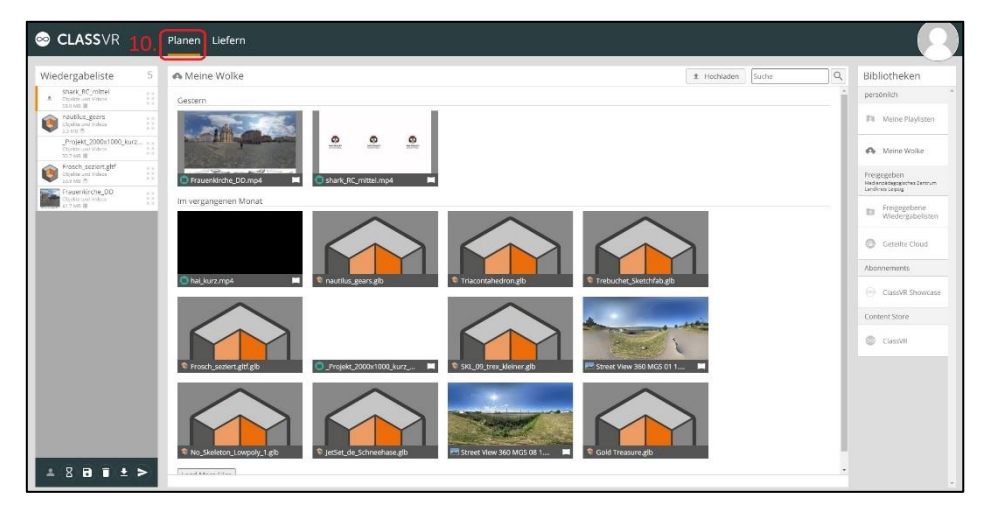

Nun wechselt man in den Bereich **Liefern** (11.). Durch das Starten der Play-Liste (12.) wird auf allen eingerichteten VR-Brillen synchron die Wiedergabe der Play-Liste gestartet. Nebenbei wird der Inhalt auf die VR-Brillen heruntergeladen. Alternativ kann man im Vorfeld die Play-Liste auf die Devices herunterladen um im Unterricht schneller darauf zugreifen zu können. Im rechten Frame sieht man den Zustand der z.Z. angeschlossenen ClassVR-Brillen (13.):

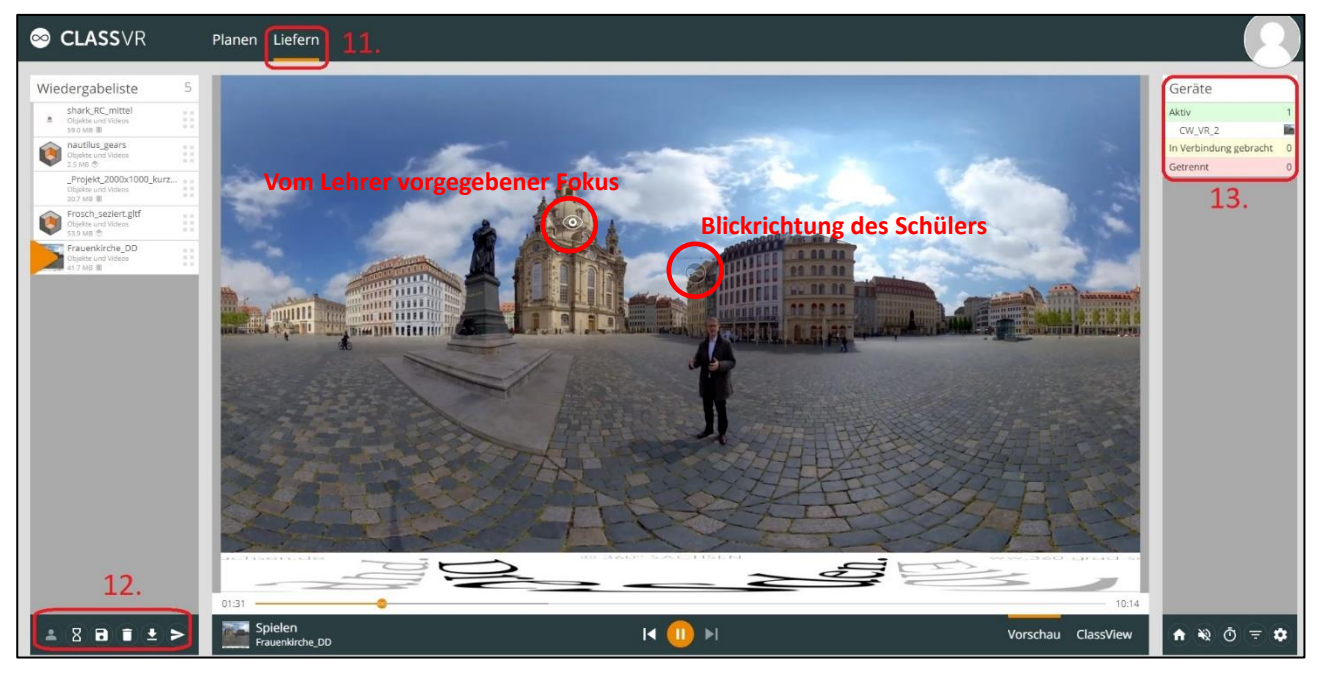

Sind mehrere VR-Brillen angeschlossen hat der Lehrer die Kontrolle über die Blickrichtung jedes einzelnen Users und kann durch Hineinklicken ins Bild die gewünschte Blickrichtung vorgeben.

Jens Tiburski Pädagogischer Mitarbeiter Medienpädagogisches Zentrum Landkreis Leipzig LANDKREIS LEIPZIG Jahnstraße 24 A | 04552 Borna Telefon: +49 (0)3433 219194 Telefax: +49 (0)3433 243124 E-Mail: info@mpz-landkreis-leipzig.de Besuchen Sie uns im Internet: www.mpz-landkreis-leipzig.de

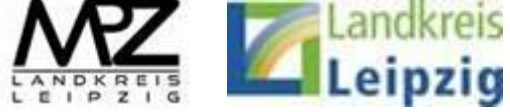